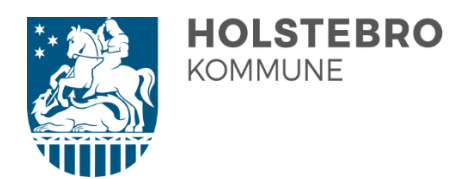

# Vejledning til brug af NetGIS

Udbud for vandløbsvedligeholdelse i Holstebro Kommune 2023 – 2026

Alt kortmateriale til udbuddet er lavet som NetGIS-filer — og der er således ingen pdf-kort, som kan printes ud. Kortene er optimeret til Google Chrome.

Vejledningen er primært skrevet til brug på en computer, men virker også på mobiltelefon eller tablet.

I det følgende kommer først en kort oversigt over kortene, samt links til, hvor de kan ses. Dernæst følger en mere detaljeret beskrivelse af, hvordan du anvender dem, og hvad der vises ved forskellige zoomniveauer. Kortene er tiltænkt at skulle benyttes i tilknytning med tilbudsskemaerne.

## Hvilke kort er der?

Der er lavet et oversigtskort for alle fire entrepriser, samt et kort specifikt for hver af de fire entrepriser. Alle kort åbner med grundkort som baggrundskort, men der kan dog også vælges luftfoto.

Der linkes til kortene ved at klikke på titlerne:

#### <u>Oversigtskort</u>

Formålet med dette kort er udelukkende at viser de forskellige entreprisers geografiske beliggenhed. Vandløbene i de forskellige entrepriser er derfor vist med hver sin farve, og det kan også ses, om de enkelte vandløb vedligeholdes med båd, mejekurv eller le.

Entreprise A, Entreprise B, og Entreprise C

Disse tre entrepriser er for vedligeholdelse med mejekurv og le.

Formålet med de tre kort er at vise alle relevante informationer, som ellers kunne være vist på pdf-kort. Udover navne og beliggenhed vises ved forskellige zoomniveauer:

- Sandfang
- Perioder (vær opmærksom på, der kan være flere)
- Længder på de enkelte strækninger.
- Interval på strømrendebredder.
- Strømrendebredder på de enkelte strækninger, som adskilles af punkter med stationering.

#### Entreprise Båd

Der gælder det samme som for de øvrige tre entrepriser. Derudover vises også vist placeringen af de grødeoptagningspladser, som pt. benyttes i den nuværende kontraktperiode.

## Sådan anvender du kortene

Først forklares generelle ting, som er fælles for alle kort. Dernæst specielle ting, som gælder for specifikke kort.

#### **Generelt**

Flytte kortet

Du klikker blot med venstre museknap og trækker kortet.

Vandløbsvedligehold Entreprise Oversig

Du zoomer ind og ud i kortet ved at dreje på hjulet på din mus eller ved at klikke på plus- og minus tegnene øverst til venstre. Du kan vende tilbage til startskærmen ved at klikke på det lille hus under minustegnet.

Du kan zoome til din fysiske position ved at klikke på den nederste knap samme sted. Dvs. du også kan bruge den på din mobiltelefon eller tablet i marken. Søge efter et vandløb Kan du ikke finde et vandløb fra tilbudsskemaet, kan du søge efter det – også i øverste venstre hjørne. Efter tre bogstaver kommer søgefunktionen selv med de muligheder der er. Dvs. du ikke behøver at stave/indtaste hele vandløbet. Kortet zoomer til vandløbet, når du

klikker på navnet, og det bliver vist med en fremhævet farve. Der er af gis-tekniske grunde flere navne/streger for hvert vandløb – vælg blot den mest passende.

Signaturforklaring

I øverste højre hjørne er der to knapper. Ved klik på den venstre kommer der en signaturforklaring.

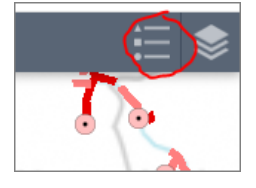

XQ

stu

Stubber Å

Stubber A Stubber Å

Det står kun det, som er synligt, ved det aktuelle zoom.

På den højre knap i øverste højre hjørne kan du tænde og slukke for de forskellige kortelementer. Alt på nær luftfoto er som udgangspunkt tændt, men vises dog kun i de zoomniveauer, vi har valgt på forhånd.

Det vigtigste er luftfotos fra foråret 2022 som baggrundskort.

### Zoomniveauer for de enkelte kort

#### <u>Oversigtskort</u>

Der vises kun vandløb (og Vandkraftsøen) samt sandfang. Navne kommer først op, når der zoomes så langt ind, at de ikke overlapper hinanden.

Yderligere oplysninger, har vi valgt kun at medtage på de andre kort.

#### Entreprise A, Entreprise B, og Entreprise C

Når de åbnes vises fra start alle vandløbsstreger og sandfang.

Vandløbsnavne vises kun, hvis der er plads til det (automatik). Herefter vises jo længere der zoomes ind:

- 1. Der kommer navne på sandfangene
- 2. Der vises perioder med hvid skrift. Evt. flere, hvis flere terminer. Der vises strækningslængde og interval på strømrendebredde. Dvs. fra mindste strømrendebredde til den største.

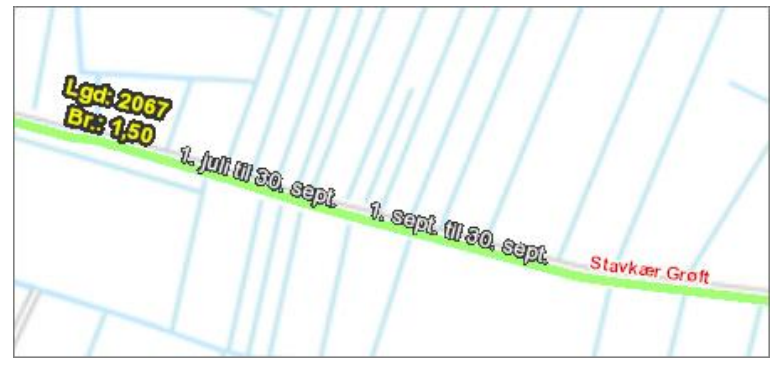

3. Oplysningerne i punkt 2 forsvinder og i stedet vises lokale strømrendebredder adskilt af stationeringspunkter.

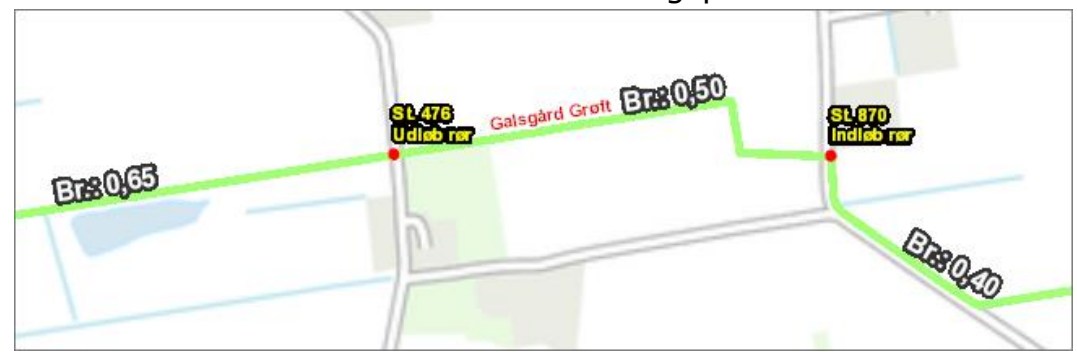

#### Entreprise Båd

Når kortet åbnes vises fra start alle vandløbsstreger (og Vandkraftsøen), sandfang og nuværende grødeoptagningspladser. Der tændt for navne på det hele. Dog kan det drille med navnet på Søgennemløbet, da strækningen er meget kort og næsten kun en prik på kortet.

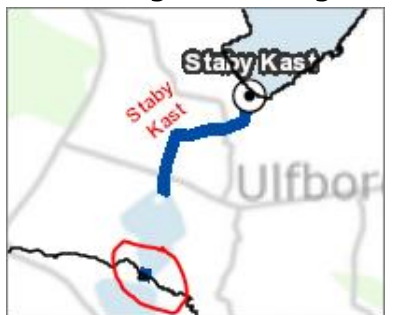

Ved zoom vises de samme oplysninger som for entreprise A til C.